## **Managing Legislation Notifications**

5 Steps <u>View most recent version</u>

Created by Engagifii Inc. Creation Date October 23, 2023 Last Updated October 23, 2023

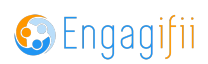

#### **STEP 1**

### **Click on Legislation**

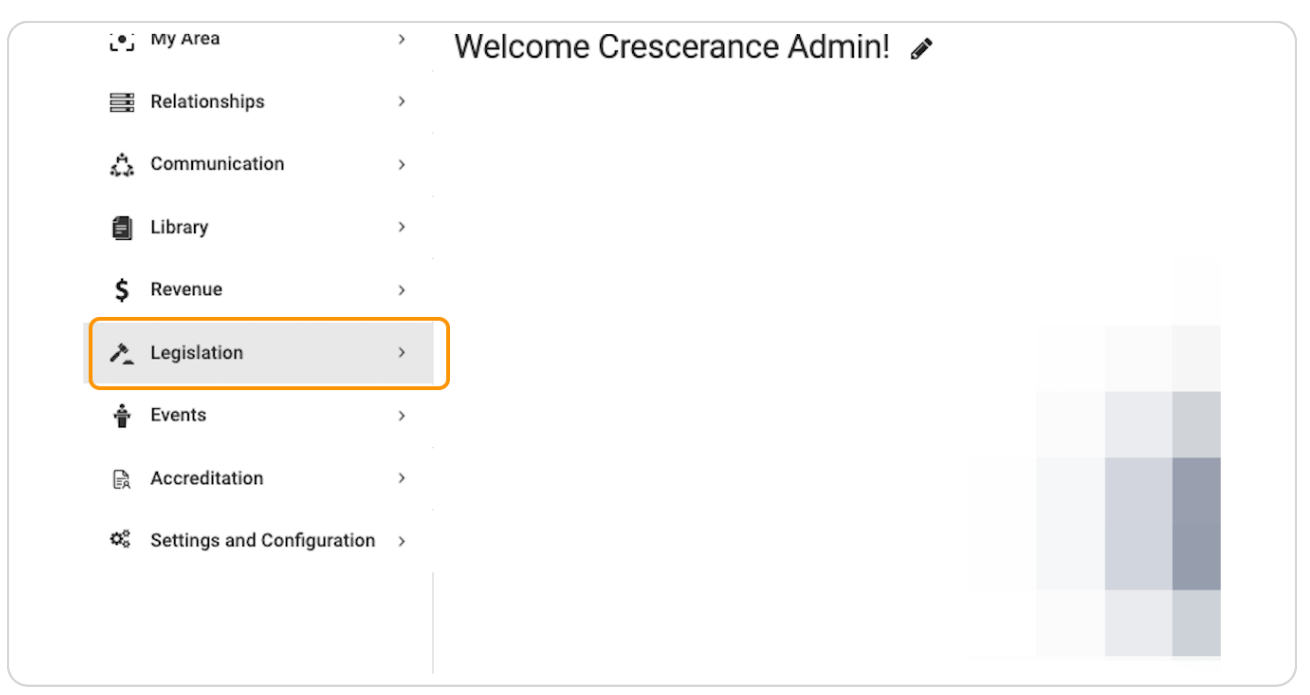

#### STEP 2

## **Click on Notification Preferences**

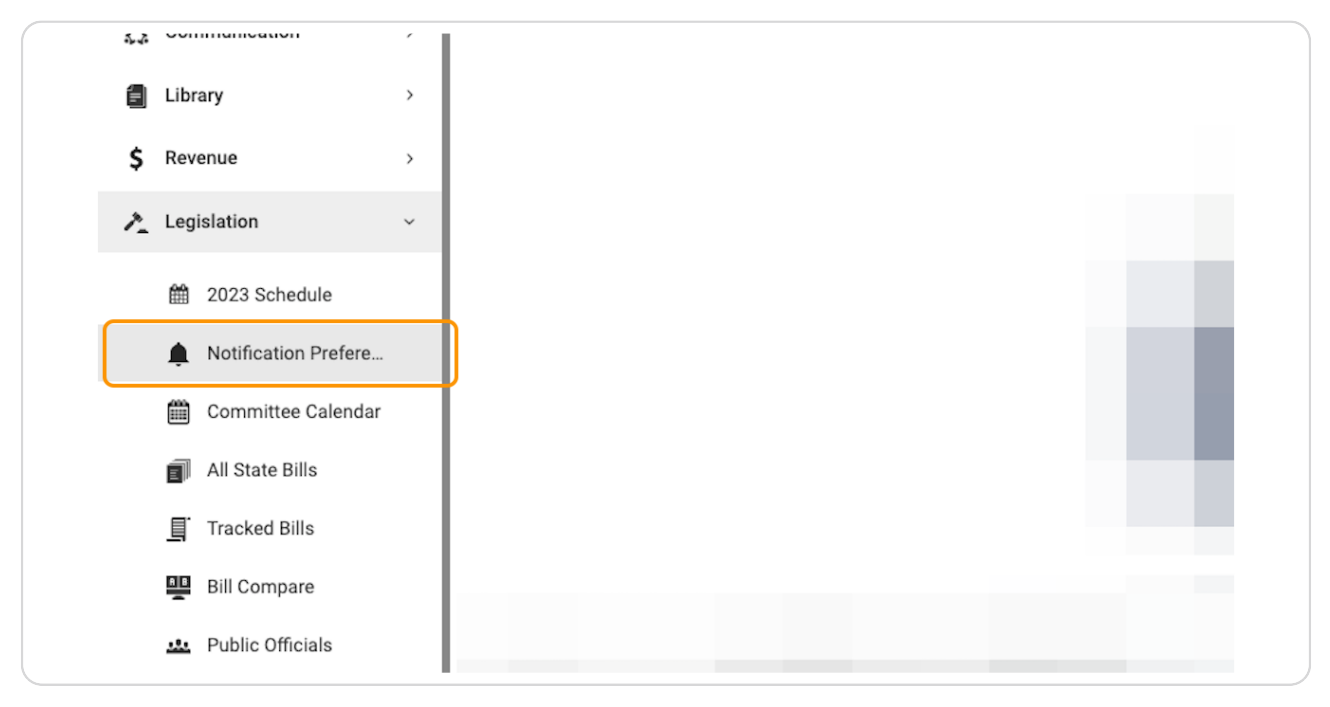

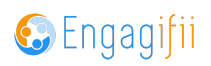

#### STEP 3

Toggle the intended notification on and then click on the pencil / edit icon

| ≡                                 |                                                                                                    | ✓ Notification settings saved successfully. |
|-----------------------------------|----------------------------------------------------------------------------------------------------|---------------------------------------------|
| a >                               | 著 Home / 錄 MyPreferences                                                                                                    |                                             |
| nships >                          | III My Preferences                                                                                                    |                                             |
| unication >                       | Message Signature For My Message Center Set Default Homepage Bills Notifications                                                                                                    |                                             |
| ie >                              | Use the following options to receive notifications when status or tracking level of a bill is updated, or a bill amendment is found, or when a comment or staff analysis is added.<br>Turning the toggle on enables the subscription for all tracked bills. Use the edit option on the right to narrow your selection of bills to receive notifications for. |                                             |
| tion ~                            | Status is updated Get notified when status is updated for any Tracked Bill                                                                                                    | edit                                        |
| 123 Schedule                      | An amendment is found Get notified when an amendment is found for any Tracked Bill                                                                                                    |                                             |
| otification Prefere               | Tracking Level is updated Get notified when tracking level of bill is updated to any Tracked Bill                                                                                                    |                                             |
| ommittee Calendar                 | A comment is added to a bill Get notified when a new comment is added to any Tracked Bill                                                                                                    |                                             |
| l State Bills                     |                                                                                                    |                                             |
| acked Bills                       |                                                                                                    |                                             |
| iblic Officials                   |                                                                                                    |                                             |
| gislative Reports                 |                                                                                                    |                                             |
| ived Search                       |                                                                                                    |                                             |
| xmmittees >                       |                                                                                                    |                                             |
| >                                 |                                                                                                    |                                             |
| itation >                         |                                                                                                    |                                             |
| s and Configuration $\rightarrow$ |                                                                                                    |                                             |
|                                   |                                                                                                    |                                             |
|                                   |                                                                                                    |                                             |
|                                   | Convrict © 2022 ENEAGEII Inc All Rinhits Baservari I Drivisov Dollov                                                                                                    |                                             |

#### STEP 4

# Selecting each sub-item will provide a dropdown menu to make your preferences

| the subscription fo                                                    | he subscription for all tracked bills. Use the edit option on the right to narrow your selection of bills to receive notifications for. |  |  |  |  |
|------------------------------------------------------------------------|----------------------------------------------------------------------------------------------------|--|--|--|--|
| Get notified when s                                                    | Set notified when status is updated for a bill with Tracking Level(s)                                                                   |  |  |  |  |
| king Levels<br>cific People<br>cific Tags                              | Select ~                                                                                                    |  |  |  |  |
| und Get notified v                                                     | vhen an amendment is found for any Tracked Bill                                                                                         |  |  |  |  |
| lated Get notified                                                     | lated Get notified when tracking level of bill is updated to any Tracked Bill                                                           |  |  |  |  |
| to a bill Get notified when a new comment is added to any Tracked Bill |                                                                                                    |  |  |  |  |
|                                                                        |                                                                                                    |  |  |  |  |
|                                                                        |                                                                                                    |  |  |  |  |

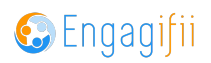

### STEP 5

## Click on Save when finished making your selections

| Cancel |  |
|--------|--|
|        |  |
|        |  |

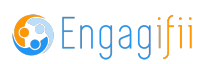

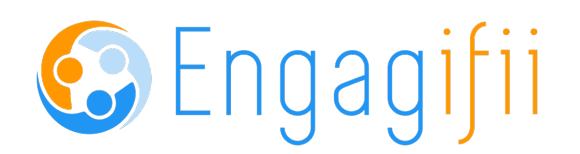